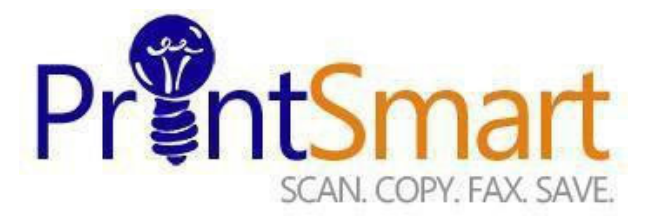

## Local IT Process to Upgrade / Downgrade a PrintSmart Device

**Step 1:** Client Manager/ Local IT will coordinate with Zeno team to schedule, install and train on new –redeployed equipment.

**Step 2:** Approximately 5 days before the planned installation, Zeno MPPM (Freddie Guadalupe) will email the device MAC address to the named IT contact.

**Step 3:** Local IT will be responsible for submitting MyIT ticket requests to UF IT, <u>https://my.it.ufl.edu/CherwellPortal/UFITServicePortal</u>

**Step 4:** Click on End-Point Computing and choose Printing. Next click on PrintSmart Server and VLAN for all Xerox/Zeno requests. Please include all relevant information into one ticket.

**Step 5:** Next, you will want to request a new IP address in the same range as the old printer. Please include the following:

- a) New Printer name
- b) New MAC Address
- c) Location of New Printer (Bldg and Room), and network jack # (using same port as old printer, allowing old printer to continue working on the network until new printer is setup and ready).

Step 6: Attach any supporting documents

Step 7: Click to submit request

**Step 8:** When new printer is installed and working, contact Network Services to remove old printer IP address.

Revised 9/17/2021